# Lindberg Blue M Furnace Training Notebook

Lab Manager: Dr. Perry Cheung MSE Fee-For-Service Facility Materials Science and Engineering University of California, Riverside

October 11, 2022 (rev. 1)

#### Before you begin...

- Complete the required safety training modules on UC Learning
  - Laboratory Safety Orientation (Fundamentals) 2013
  - Hazardous Waste Management
  - Compressed Gas Safety
- Submit a copy of your Training Transcript to Lab Manager
- **Q** Review the MSE Policies and Regulations
- Fill out the MSE 150, 250, 309 FAU Authorization Form with PI signature
- Provide your ENGR username to Lab Manger to set up Faces account
- □ Arrange a time for training with Lab Manager
- □ Schedule your reservation on Faces for your training

#### Lindberg M Furnace Operation

- I. Controller Panel
- II. Startup and Sample Loading
- III. Single Setpoint Operation
- IV. Exiting Single Setpoint
- V. Setting Program
- VI. Running Program
- VII. Holding Program
- VIII. Advancing Program
- IX. Ending Program
- X. Sample Unloading
- XI. Cleanup

#### I. Controller Panel – 1/1

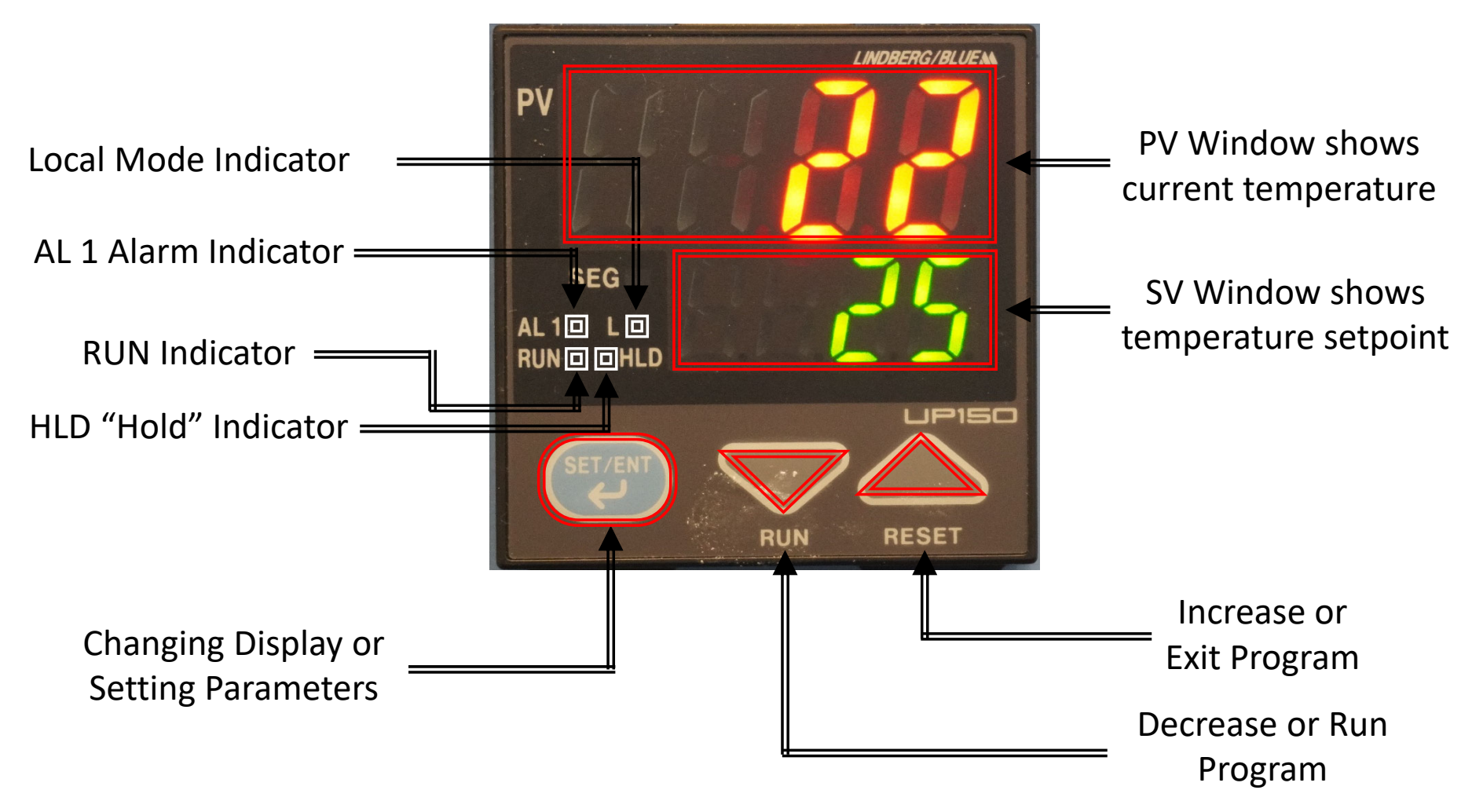

### II. Startup and Sample Loading – 1/1

1. Turn the *Furnace On* by switching the *Power* to *ON* position

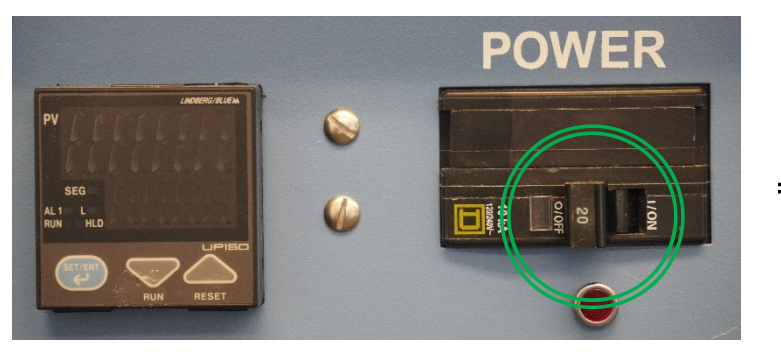

- 2. Open the *Furnace Chamber* by using both *Door Handles* as leverage
- 3. Insert the *Sample* into the *Furnace Chamber* with provided *Tongs*

Note: Only Non-Hazardous Samples are allowed – check with Lab Manager first before inserting new materials

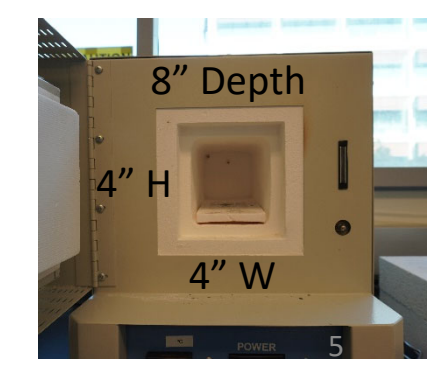

4. Close the *Furnace Chamber* 

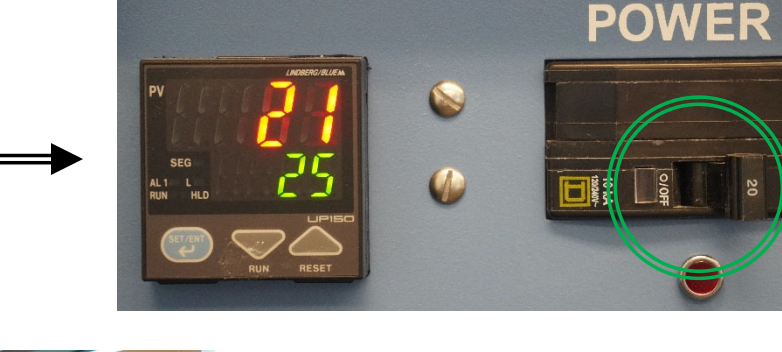

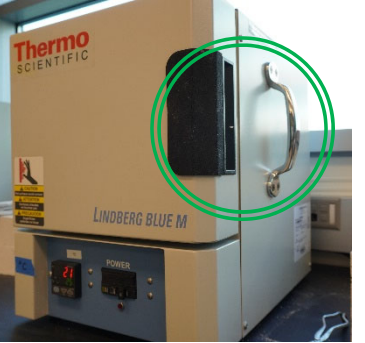

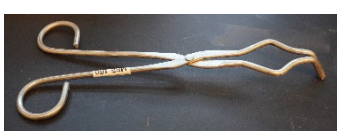

## III. Single Setpoint Operation – 1/2

The following describes entering *Single Setpoint* or *Local Mode* 

- 1. Hold the *SET/ENT* button for 3 seconds until *Mode "modÉ*" shows *Reset "rES*" displayed
- 2. Press **SET/ENT** button until **Program** "**PrG**" with a value "0" is displayed
- Press the **UP/RESET** button until a lower display value of "**1**" appears 3.
- Press **SET/ENT** button to confirm **Program** 4. is **ON** with value "1" displayed
- Press **SET/ENT** until the **High Temperature Alarm** setpoint 5. "A1" is displayed
- Select an alarm set point  $10^{\circ}$ C above the target set point (e.g.  $510^{\circ}$ C) 6.
- Press **SET/ENT** to confirm alarm set point 7.

Note: Whenever value of setpoint or parameter is changed, the decimal point flashes to remind you to register the changed value with the SET/ENT button 6

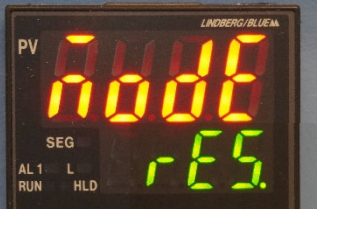

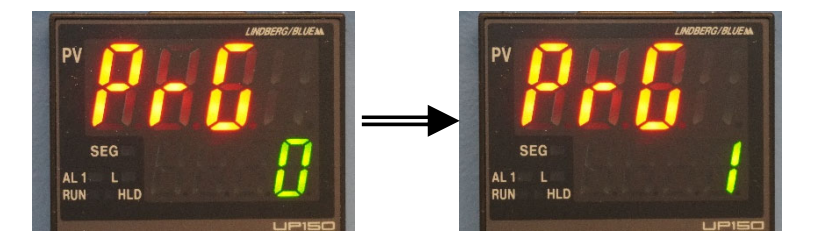

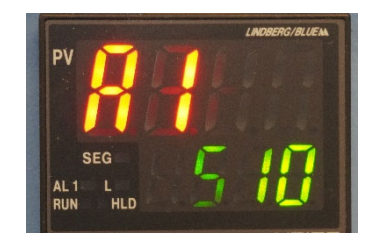

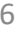

# III. Single Setpoint Operation – 2/2

- 8. Hold the *SET/ENT* button for 3 seconds to exit the menu
- 9. Hold the *SET/ENT* button for 3 seconds until "*modE rES*" is displayed again
- 10. Press UP button until Local Mode "modE LCL" is displayed
- 11. Press **SET/ENT** to confirm **Local Mode**
- 12. The *Red Indicator* will illuminate beside "*L*"
- 13. Use the **ARROW** buttons to select **Local Setpoint** temperature (e.g. 200°C)
- 14. Press *SET/ENT* to confirm *Local Setpoint*
- 15. The ARROW buttons will allow adjustment to the Local Setpoint and pressing SET/ENT will register the new value
  7

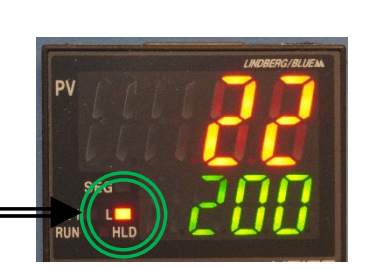

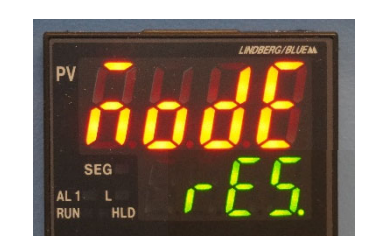

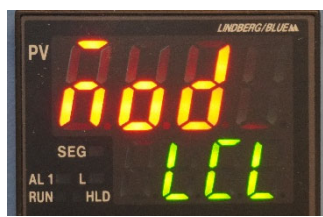

# IV. Exiting Single Setpoint – 1/1

The following describes exiting *Single Setpoint* or *Local Mode* 

- Hold the SET/ENT button for 3 seconds until Local Mode "modE LCL" is displayed
- 2. Press **DOWN** button until **Reset** "modE rES" is displayed
- 3. Press SET/ENT to confirm Reset and stop the furnace
- 4. The *Red Indicator "L"* or *Local Mode* will disappear =
- 5. The upper display "*PV*" will continue to show the *Current Temperature*
- The lower display "SV" will show the Start Set Point value of 25°C

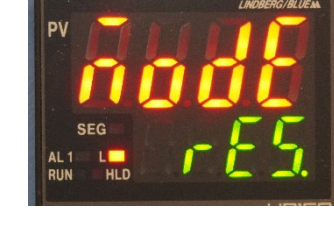

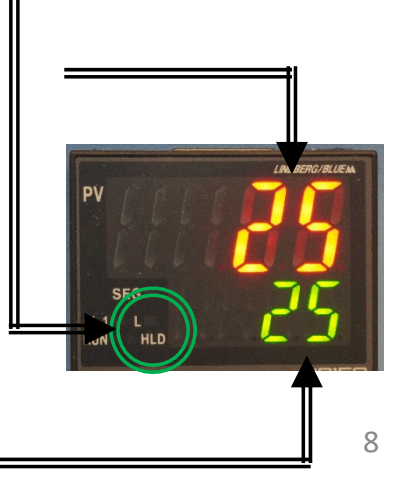

### V. Setting Program – 1/9

The following describes creating a simple **Program** with multiple steps

- 1. Before starting, confirm "*RUN*" and "*L*" indicators are not lit =
- 2. If either indicator is on, perform the following:
  - a) Hold the SET/ENT button for 3 seconds until "modE" is shown
  - b) Select *Reset "rES"* using the *ARROW* buttons
  - c) Press SET/ENT to confirm
- Hold SET/ENT button for 3 seconds until
   Mode "modE" and Reset "rES" is displayed and
- 4. Press SET/ENT until Key Lock "LoC" is displayed
- 5. Confirm value is set to "**0**" and press **SET/ENT**

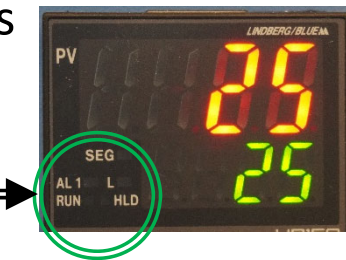

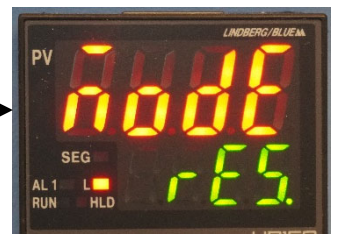

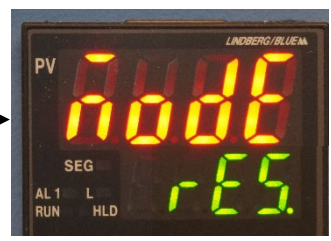

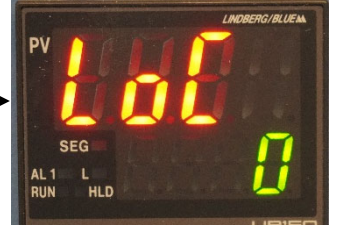

#### V. Setting Program – 2/9

- 6. Press SET/ENT until Program "PrG" is displayed
- 7. Press **UP** button until "**1**" is displayed

8. Presse *SET/ENT* to enter the *Programming Menu* 

The below Temperature Profile illustrates the Program Parameters

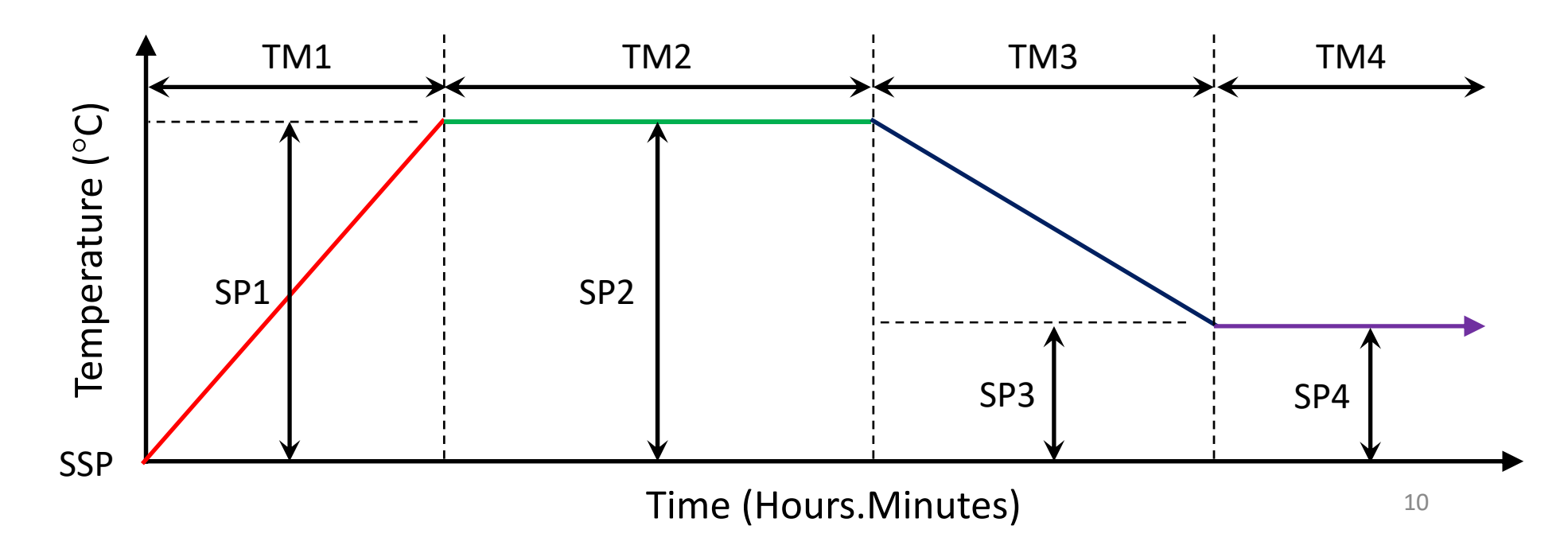

#### V. Setting Program – 3/9

- 9. Use *ARROW* buttons to set the *Start Setpoint "SSP*" to 25 °C
- 10. Press **SET/ENT** to confirm value and advance to the *Start Code "StC*" parameter
- 11. Confirm value is set to "1" to start program with *Current Temperature*
- 12. Press **SET/ENT** to advance to the **Set Point 1** "**SP1**" parameter
- 13. Use **ARROW** buttons to set **1**<sup>st</sup> **Set Point Temperature** (e.g. 500°C)
- 14. Press **SET/ENT** to confirm value and advance to **Time 1** "**tM1**" parameter
- 15. Use **ARROW** buttons to set **1**<sup>st</sup> **Time Period** between 0.00 to 99.59 corresponding to *hours.minutes* (e.g. 1 hour)

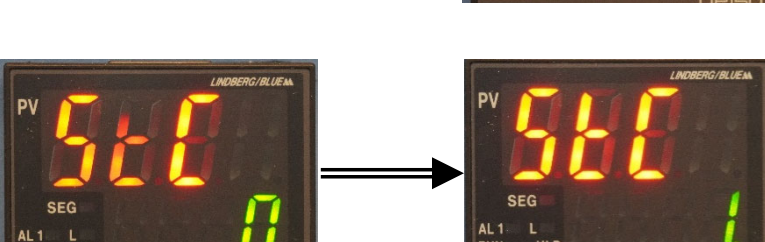

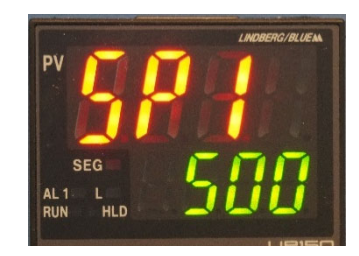

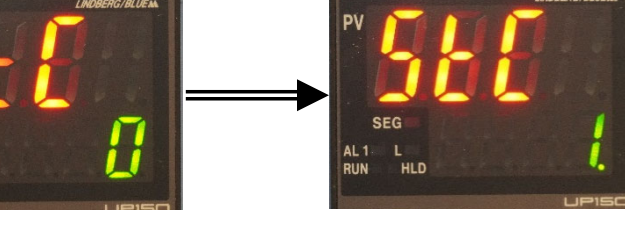

#### V. Setting Program – 4/9

- 16. Press SET/ENT to confirm value and advance to the Set Point 2 "SP2" parameter
- 17. Use **ARROW** buttons to set **2**<sup>*nd*</sup> **Set Point Temperature** or **Dwell Segment** (e.g. 500°C)
- 18. Press **SET/ENT** to confirm value and advance to the **Time 2** "**tM2**" parameter
- 19. Use **ARROW** buttons to set the **2**<sup>nd</sup> **Time Period** or **Dwell Time** (e.g. 2 hours)
- 20. Press SET/ENT to confirm value and advance to the Set Point 3 "SP3" parameter
- 21. Use **ARROW** buttons to set **3**<sup>rd</sup> **Set Point Temperature** or **Cooling Segment** (e.g. 100°C)
- 22. Press SET/ENT to confirm value and advance to the Time 3 "tM3" parameter
- 23. Use the **ARROW** buttons to set the **3**<sup>rd</sup> **Time Period** or **Cooling Time** (e.g. 1 hour)

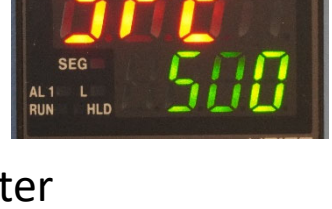

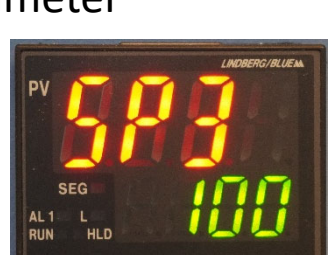

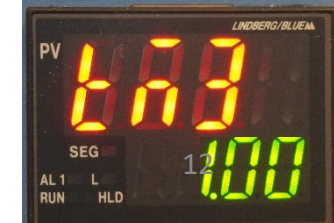

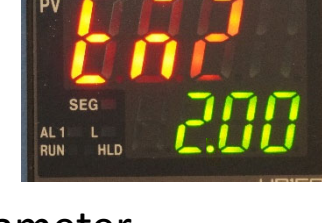

### V. Setting Program – 5/9

- 24. Press SET/ENT to confirm value and advance to the Set Point 4 "SP4" parameter
- 25. Use **ARROW** buttons to set **4**<sup>th</sup> **Set Point Temperature** or **Off Segment** (e.g. 100°C)
- 26. Press **SET/ENT** to confirm value and advance to the **Time 4** "**tM4**" parameter
- 27. Use **ARROW** buttons to set value to "**oFF**" to turn off **Furnace** and stop further inputs to setpoints and time parameters
- 28. Press SET/ENT to confirm value and advance to the Event 1 Type "EV1" parameter
- 29. Value should always be set to "**0**"
- 30. Press **SET/ENT** to advance to the **Alarm 1 Type "AL1**" parameter
- 31. Value should always be set to "9"

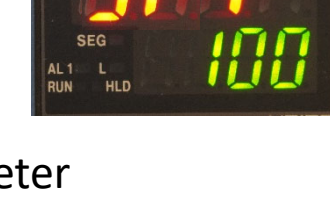

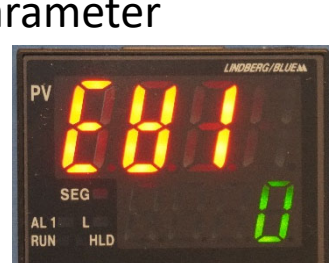

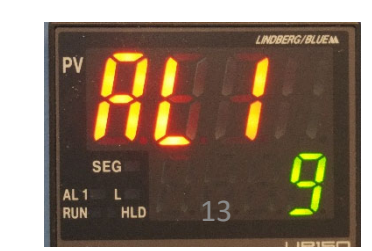

#### V. Setting Program – 6/9

- 32. Press SET/ENT to advance to the *High Temperature Alarm "A1*" parameter
- 33. Use **ARROW** buttons to set a value of **10 ℃** higher than highest target setpoint (e.g. 510°C)
- 34. Press SET/ENT to confirm value and advance to the Alarm 1 Hysteresis "HY1" parameter
- 35. Value should always be set to 1
- 36. Press SET/ENT to confirm value and advance to the Event 2 Type "EV2" parameter
- 37. Value should always be set to "**0**"
- 38. Press SET/ENT to advance to the Alarm 2 Type "AL2" parameter
- 39. Value should always be set to "oFF"

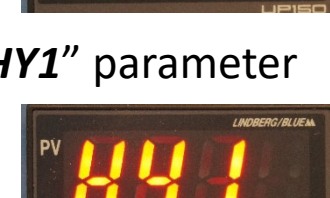

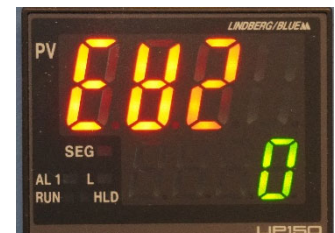

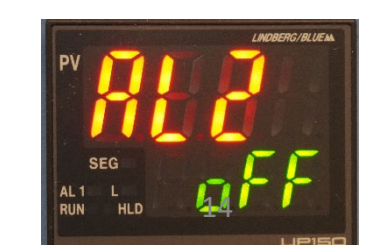

#### V. Setting Program – 7/9

40. Press **SET/ENT** to confirm value and advance to the **Junction Code** "**JC**" parameter

- 41. Use **ARROW** buttons to set "**JC**" value to...
  - a) A value of **0** to stop program and turn off heaters to Furnace (default value)
  - b) A value of **1** will hold the setpoint at this last segment indefinitely
  - c) A value of **2** will cause program to repeat "continuously"
  - d) A value of **3** will revert to the Local Setpoint value
- 42. Press SET/ENT to confirm value and advance to the Wait Zone "WTZ" parameter
- 43. Use ARROW buttons to set the "WTZ" value to "oFF"
- 44. Press SET/ENT button to confirm value and return to Starting Setpoint display
- 45. Hold *SET/ENT* for 3 seconds to exit the programming menu

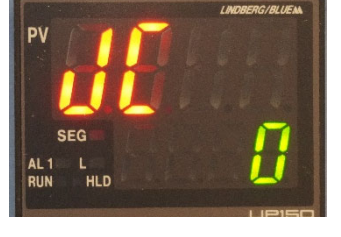

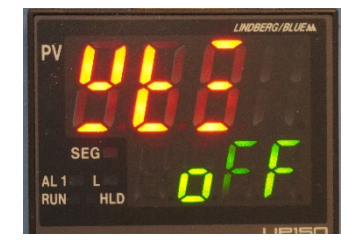

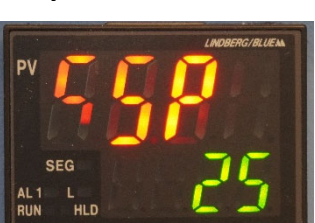

# V. Setting Program – 8/9

The following Table summarizes the expected Program Parameters Sequence

| Parameter | Default Values         | Meaning                           |
|-----------|------------------------|-----------------------------------|
| PrG       | 1                      | Enters Program Menu               |
| SSP       | 25                     | Starting Set Point                |
| StC       | 1                      | Start Code                        |
| SP1       | <user input=""></user> | Segment 1 Setpoint Temperature    |
| Tm1       | <user input=""></user> | Time Length for Segment 1         |
| SP2       | <user input=""></user> | Segment 2 Setpoint Temperature    |
| Tm2       | <user input=""></user> | Time Length for Segment 2         |
| SP3       | <user input=""></user> | Segment 3 Setpoint Temperature    |
| Tm3       | <user input=""></user> | Time Length for Segment 3         |
| SP4       | <user input=""></user> | Segment 4 Setpoint Temperature    |
| Tm4       | oFF                    | Ends Setpoint and Time Selections |

# V. Setting Program – 9/9

The following *Table* continues the expected *Program Parameters Sequence* 

| Parameter | Default Values | Meaning                                           |
|-----------|----------------|---------------------------------------------------|
| EV1       | 0              | Event 1 (DO NOT CHANGE!)                          |
| AL1       | 9              | Alarm 1 (DO NOT CHANGE!)                          |
| A1        | +10°C          | Set Alarm 1 value to +10°C to highest temperature |
| HY1       | 1              | Hysteresis for Alarm 1                            |
| EV2       | 0              | Event 2 (DO NOT CHANGE!)                          |
| AL2       | oFF            | Alarm 2 (DO NOT CHANGE!)                          |
| JC        | 0              | Stop Program                                      |
|           | 1              | Hold at Last Setpoint Temperature                 |
|           | 2              | Repeat Continuously                               |
|           | 3              | Revert to Local Setpoint                          |
| WTZ       | oFF            | Wait Zone                                         |

# VI. Running Program – 1/1

The following describes how to *Run* the created *Program* 

- 1. Hold the **DOWN/RUN** button until the "**RUN**" indicator lights up
- LINDERG/BLUEN
- If the Junction Code "JC" value was set to "1" (hold option), the "HLD" indicator will light up at the end of the program

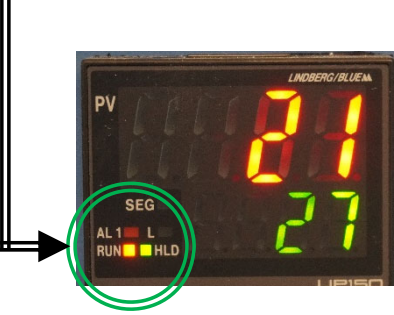

### VII. Holding Program – 1/1

The following describes how to Hold a running Program

- 1. Hold the *SET/ENT* button for 3 seconds until "*modE*" is displayed
- 2. Press **SET/ENT** button until "Hold" is displayed
- 3. Use the **ARROW** buttons to set...
  - a) A value of "on" will pause and enter Hold mode
  - b) A value of "off" will stop the Hold mode
- 4. Press SET/ENT button to confirm choice
- 5. Hold **SET/ENT** for 3 seconds to exit the menu

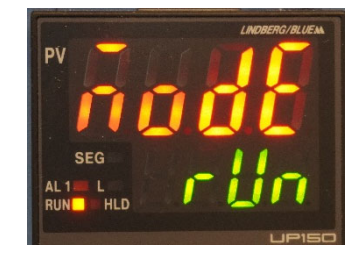

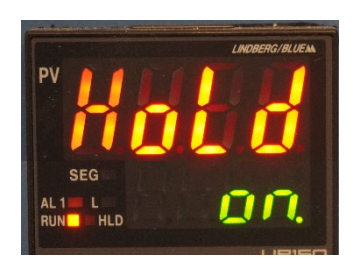

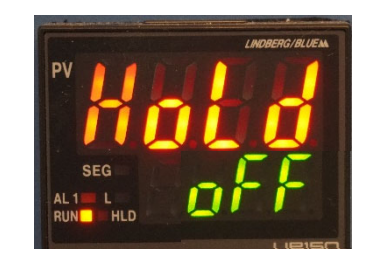

### VIII. Advancing Program – 1/1

The following describes how to *Advance* or *Skip* a *Segment* in *Program* 

- 1. Hold the **SET/ENT** button for 3 seconds until "**modE**" is displayed
- 2. Press *SET/ENT* button until "*AdV*" is displayed
- 3. Use the *ARROW* buttons to set...
  - a) A value of "on" will Advance the Program by one Segment
  - b) A value of "off" will NOT Advance the Program
- 4. Press SET/ENT button to confirm choice
- 5. The controller will automatically return to the normal display and increment the program segment by one

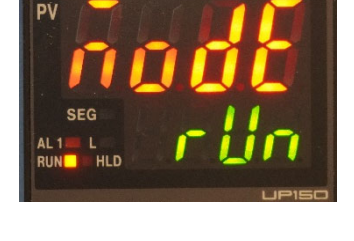

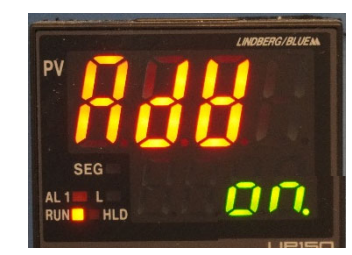

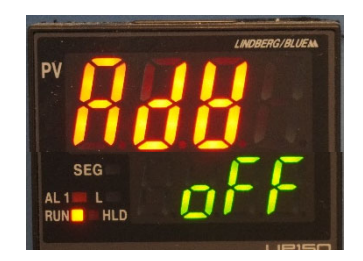

# IX. Ending Program – 1/1

The following describes how to **End** a running **Program** 

 Hold the UP/RESET button until the "RUN or "HLD" indicator turns off \_\_\_\_\_\_

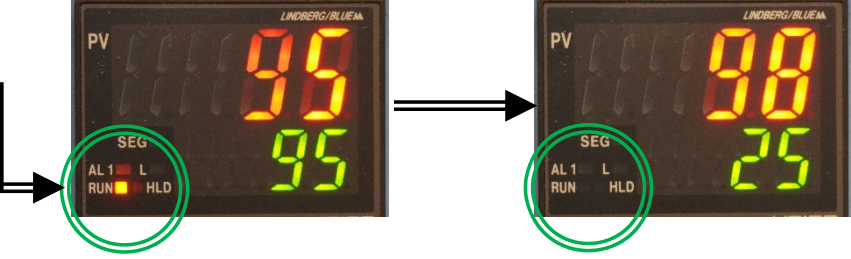

- Alternatively, you can also hold the SET/ENT button for 3 seconds until "modE" is displayed
- 3. Use *ARROW* buttons to select *Reset "rES"*
- 4. Press *SET/ENT* to confirm *Reset*

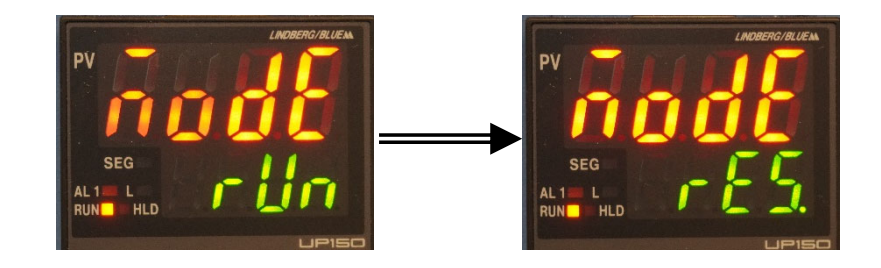

#### X. Sample Unloading – 1/1

1. Wait until the temperature reaches a SAFE temperature to open the furnace

Note: Remember to ONLY open the furnace if it does not pose a threat to yourself or others in the lab!

- 2. Wear the provided *Heat Resistant Gloves*
- 3. Carefully open the *Furnace Chamber* by using both *Door Handles* as leverage
- 4. Carefully remove your sample with provided *Tongs*
- 5. Carefully place on top of the provided *Fire Bricks* to cool
- 6. Close the *Furnace Chamber*

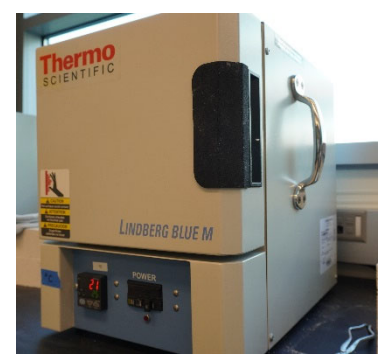

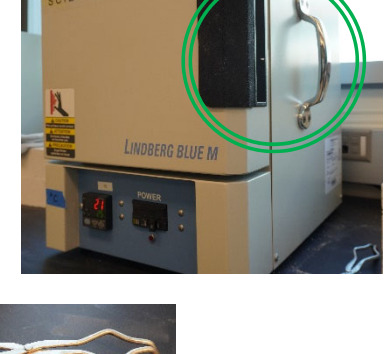

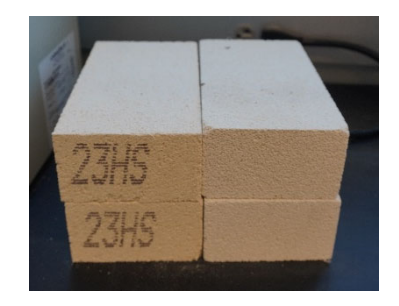

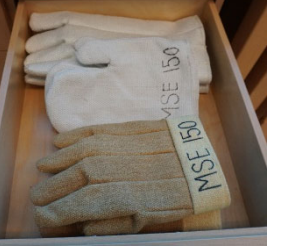

# XI. Cleanup – 1/1

1. Turn the *Furnace Off* by switching the *Power* to *OFF* position

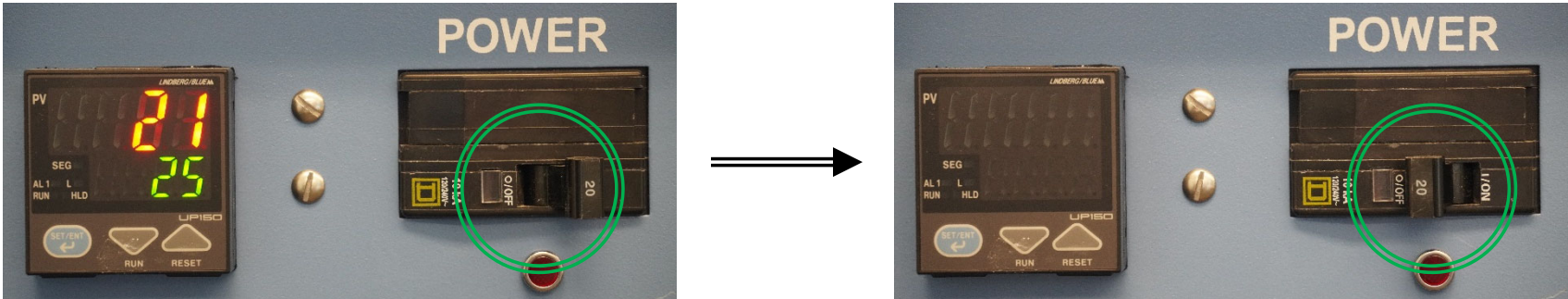

- 2. Cleanup the area around the *Furnace* and remove any potential dust or debris
- 3. Record your usage on the *Sign-in Sheet* for the furnace